# Setting Up Your E-mail in Entourage Mac

This tutorial shows you how to set up Entourage (Mac) to work with your e-mail account. You can set up previous versions of Entourage by using the settings in this tutorial.

## To Set Up Your E-mail Account in Entourage

1. Open Entourage, Click "Tools" menu -> Select "Accounts"

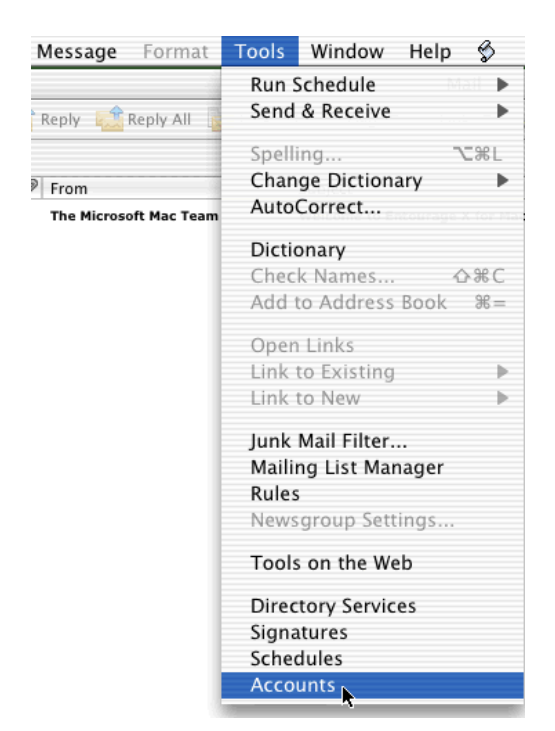

2. Click the "Mail" tab and click "New" Button

| New Carlot Delete Make Default     Mail News Directory Service     you@yourisp.com (POP) |    |
|------------------------------------------------------------------------------------------|----|
| Mail News Directory Service                                                              |    |
| you@yourisp.com (POP)                                                                    |    |
|                                                                                          | 1  |
|                                                                                          |    |
|                                                                                          |    |
|                                                                                          |    |
|                                                                                          |    |
|                                                                                          |    |
|                                                                                          |    |
|                                                                                          |    |
|                                                                                          | // |

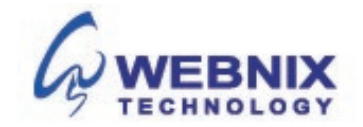

3. Enter your display name and click ">"

| 00                                  | Account Setup Assistant                                                        |                      |
|-------------------------------------|--------------------------------------------------------------------------------|----------------------|
| Your Name                           |                                                                                | 0                    |
| When you send a<br>the message. Typ | message, your name appears in the F<br>pe your name as you would like it to ap | rom box of<br>opear. |
| Your name:                          | James Smith                                                                    | ]                    |
|                                     | For example: John Smith                                                        | -                    |
|                                     |                                                                                |                      |
|                                     |                                                                                |                      |
|                                     |                                                                                |                      |
|                                     |                                                                                |                      |
|                                     |                                                                                |                      |
| Click the right ar                  | row to continue.                                                               |                      |
| Configure accou                     | int manually                                                                   | 1 L                  |

4. Select "I already have an Email address that I'd like to use"

### E-mail Address

Enter your e-mail address and click ">"

| 00                                 | Account Setup Assistant                  |                     |
|------------------------------------|------------------------------------------|---------------------|
| Your E-mail Ad                     | ldress                                   | 0                   |
| Your e-mail add<br>messages to you | ess is the address other people will us  | se to send          |
| 💽 I already have                   | e an e-mail address that I'd like to use |                     |
| E-mail addre                       | ss: you@yourdomain.com                   |                     |
|                                    | For example: someone@microsoft           | .com                |
| ) l'd like to sig                  | n up for an account from Hotmail.        |                     |
| Click the right ar                 | row to continue.                         |                     |
| Configure accou                    | int manually                             | <b>4</b> 2 <b>▶</b> |

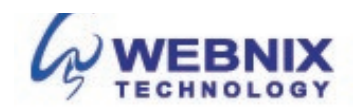

5. Select "POP3" and enter mail.yourdomain.com as incoming mail server

#### Incoming mail server (POP3)

Enter your provided domain name Pop3 server address for your incoming mail server. (E.g. your domain is abc.com -> Your Pop3 Server: mail.abc.com)

#### Outgoing mail server (SMTP)

Enter your ISP SMTP server or Webnix SMTP server for your outgoing mail server.

- a. Hong Kong (ISP) SMTP Server:
- 1. Netvigator (smtp.netvigator.com)
- 2. Biz Netviagtor (corpmail1.netvigator.com)
- 3. i-cable (smtp.i-cable.com)
- 4. Hong Kong Boardband (smtp.hkbn.net)
- 5. HKNet (smtp.hknet.com)
- 6. PacificNet (smtp.pacific.net.hk)
- 7. Hutchcity (smtp.hutchcity.com)
- 8. Wharf T&T (smtp.wharftthk.com)
- 9. Pacific One Net (smtp.onebb.net)

b. Webnix SMTP Server : Same as incoming mail server (e.g. mail.abc.com )

| 00                                                          | Account Setup Assistar                                                                   | nt                                            |
|-------------------------------------------------------------|------------------------------------------------------------------------------------------|-----------------------------------------------|
| Mail Servers                                                |                                                                                          | 0                                             |
| Entourage suppor<br>the type of server<br>provider can give | ts several protocols for receiv<br>you use to receive messages.<br>you this information. | ing messages. Select<br>Your Internet service |
| My incoming mail                                            | server is a(n) POP                                                                       | server.                                       |
| Incoming mail ser                                           | ver:                                                                                     |                                               |
| mail.yourdomain.co                                          | om                                                                                       |                                               |
| Outgoing (SMTP)                                             | mail server:                                                                             |                                               |
| mail.yourdomain.co                                          | m                                                                                        |                                               |
|                                                             |                                                                                          |                                               |
|                                                             |                                                                                          |                                               |
| Click the right arr                                         | ow to continue.                                                                          |                                               |
| Configure accour                                            | nt manually                                                                              | ₫ 3 📐                                         |

Click ">"

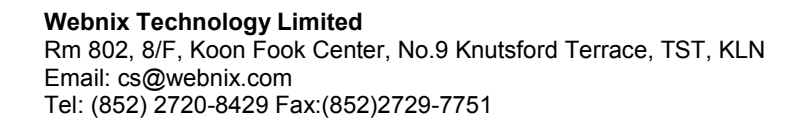

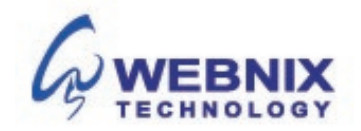

6. Enter "Account ID" and password. Click ">"

#### Account ID

Enter your e-mail address, again.

#### Password

Enter the password you set up for your e-mail account.

| 00                                      | Account Setup Assistant                                                                                                    |            |
|-----------------------------------------|----------------------------------------------------------------------------------------------------|------------|
| Account ID and                          | Password                                                                                                    | D          |
| Please type the ac<br>provider has give | ccount ID and password your Internet serv<br>n you.                                                                                 | ice        |
| Account ID:                             | you@yourdomain.com                                                                                                    |            |
|                                         | Note: The account ID is not your e-<br>mail address. Typically, it is the text<br>in your e-mail address before the at<br>sign (@). |            |
| Password:                               | *******                                                                                                    |            |
|                                         | Save password in my Mac OS keychair                                                                                                 | n          |
|                                         | Note: To receive messages without<br>entering your password each time,<br>select the Save password check box.                       |            |
| Click the right an                      | row to continue.                                                                                                    |            |
| Configure accou                         | nt manually                                                                                                    | <b>4 k</b> |

7. Enter an account name and click "Finish"

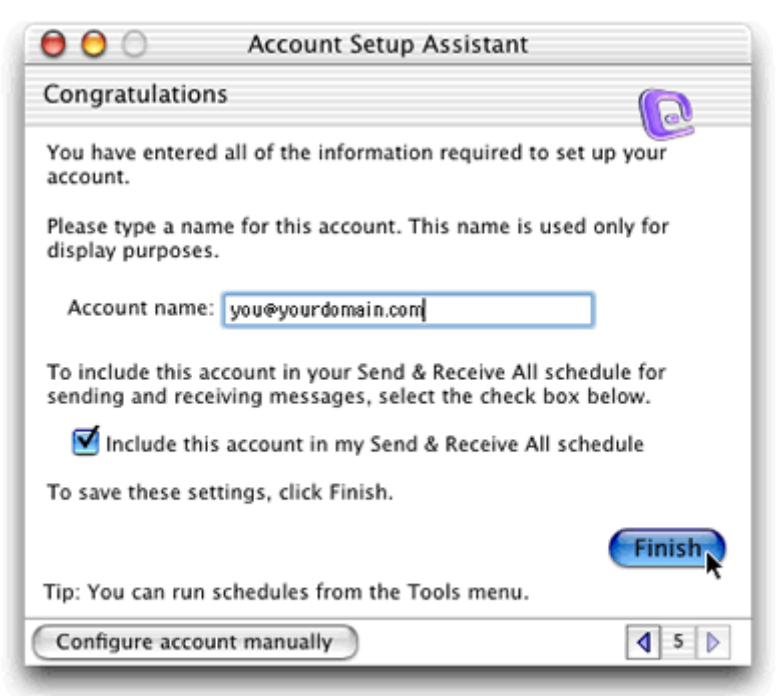

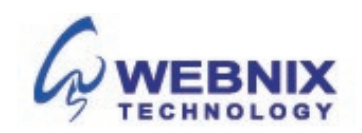

The following steps are for using Webnix SMTP server only. If you choose to use your ISP SMTP server, skip this part.

**NOTE:** "qm1webnix.com" or "dyxnet.webnix.com" is an SMTP relay server. In order to use this server to send e-mails, you must first activate SMTP relay on your e-mail account. Log on to your Manage Email Accounts page to set up SMTP relay. If you do not have SMTP relay set up and your Internet Service Provider (ISP) allows it, you can use the outgoing mail server for your Internet Service Provider. Contact your Internet Service Provider to get this setting.

8. Select the new created account and click "Edit"

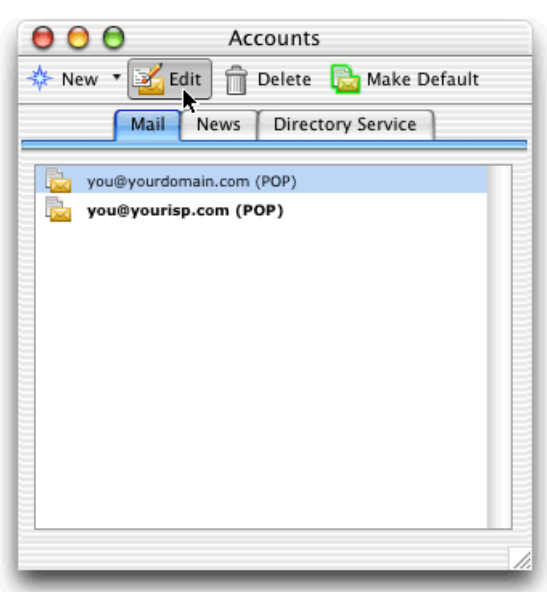

9. Click on the "Click here for advanced sending options" button under "Sending mail" part

| Edit Account                                                                                                    |
|----------------------------------------------------------------------------------------------------|
| Account Settings Options                                                                                                    |
| main Direct                                                                                                    |
| unt in my "Send & Receive All" schedule                                                                                                    |
| on                                                                                                    |
| James Smith                                                                                                    |
| you@yourdomain.com                                                                                                    |
|                                                                                                    |
| you@yourdomain.com                                                                                                    |
| mail.yourdomain.com                                                                                                    |
| eeceeee                                                                                                    |
| Save password in my Mac OS keychain                                                                                                    |
| Click here for advanced receiving options                                                                                                    |
|                                                                                                    |
| mail.yourdomain.com                                                                                                    |
| SMTP service requires secure connection (SSL) Override default SMTP port: 25 SMTP server requires authentication Use same settings as receiving mail server Log on using Account ID: Password: Save password in my Mac OS ke Domain for unqualified addresses: |
|                                                                                                    |

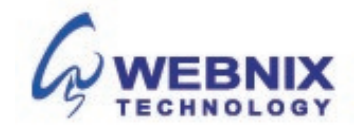

- 10. Tick the box "Override default SMTP port:" and change "25" to "6025"
- 11. Tick the box "SMTP requires authentication" checkbox if you use Webnix SMTP server
- 12. Select "Use same settings as receiving mail server"
- 13. After the above steps, click "OK"

| Account name: 🚺      | ames Smith                                |
|----------------------|-------------------------------------------|
| Include this acco    | ount in my "Send & Receive All" schedule  |
| Personal information | on                                        |
| Name:                | James Smith                               |
| E-mail address:      | you@yourdomain.com                        |
| Receiving mail       |                                           |
| Account ID:          | you@yourdomain.com                        |
| POP server:          | mail.yourdomain.com                       |
| Password:            |                                           |
|                      | Save password in my Mac OS keychain       |
|                      | Click here for advanced receiving options |
| Sending mail         |                                           |
| SMTP server:         | meil.yourdomein.com                       |
|                      | Click here for advanced sending options   |

Webnix Technology Limited Rm 802, 8/F, Koon Fook Center, No.9 Knutsford Terrace, TST, KLN Email: cs@webnix.com Tel: (852) 2720-8429 Fax:(852)2729-7751

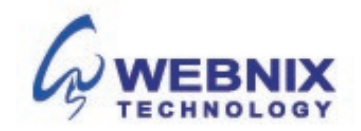